## **Configuring the eIDC32**

## **Downloading the Discovery Tool**

The Discovery Tool can be downloaded from <u>http://www.3xlogic.com/software-center</u>. Its purpose is to detect and configure eIDC32 door controllers for use in local or cloud configurations.

1. Once downloaded, extract the tool from the zip file by right clicking it and selecting Extract All.

| pen         |               |   |                                                  |         |
|-------------|---------------|---|--------------------------------------------------|---------|
| pen in new  | / window      |   | 🗧 🕴 Extract Compressed (Zipped) Folders          |         |
| xtract All  |               | - |                                                  |         |
| n to Start  | -             |   | Select a Destination and Extract Files           |         |
| nare        |               |   | Files will be extracted to this folder:          |         |
| pen with    | >             |   | C:\Users\Berk\Downloads\DiscoveryTool_5.1.2985.0 |         |
| Give access | to >          |   |                                                  |         |
| store prev  | ious versions |   | Show extracted hies when complete                |         |
| nd to       | >             |   |                                                  |         |
| Jt          |               |   |                                                  |         |
| ру          |               |   |                                                  |         |
| eate short  | cut           |   |                                                  |         |
| elete       |               |   |                                                  |         |
| name        |               |   |                                                  |         |
| operties    |               |   |                                                  | Extract |

2. Leave the destination location default and it will extract it in the location you have the zip file.

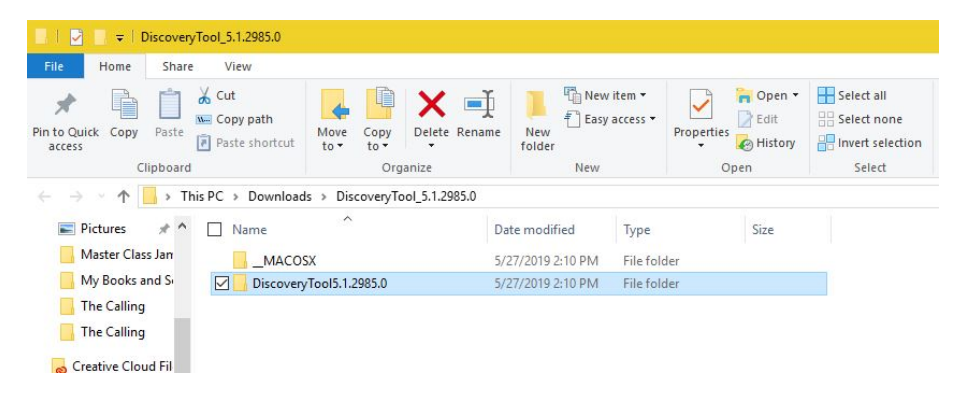

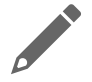

NOTE: The Discovery Tool is pre-loaded in 3xLogic based Intelli-M Access servers.

## **Configuration Using the Discovery Tool**

1. Navigate to the Discovery Tool folder and look for the application file as shown below and double click it.

|                                                  | <b>⇒</b>     |                                  | Application Tools             | DiscoveryTool5.                       | 1.2985.0                      |                                                                                                    |                    |              |                             |    |
|--------------------------------------------------|--------------|----------------------------------|-------------------------------|---------------------------------------|-------------------------------|----------------------------------------------------------------------------------------------------|--------------------|--------------|-----------------------------|----|
| File He                                          | ome Share    | View                             | Manage                        |                                       |                               |                                                                                                    |                    |              |                             |    |
| Pin to Quick access                              | Copy Paste   | K Cut<br>Copy path<br>Paste shor | tcut to v                     | py Delete Rena                        | me New folder                 | New The Service Stress Service Service | item •<br>access • | Properties   | E Open 👻<br>Edit<br>History |    |
|                                                  | Clipboard    |                                  |                               | Organize                              |                               | New                                                                                                    |                    | Ope          | n                           |    |
| $\leftarrow \  \   \rightarrow \               $ | 1 🔜 > Th     | is PC → Dow                      | nloads > Discove              | ryTool_5.1.2985.0                     | <ul> <li>Discovery</li> </ul> | Tool5.1.29                                                                                                    | 985.0              |              |                             |    |
| 📰 Pictu                                          | res 🖈 ^      | Name                             | ^                             |                                       | Date modi                     | fied                                                                                                    | Туре               |              | Size                        |    |
| Mast                                             | er Class Jan | DS .DS                           | _Store                        |                                       | 5/27/2019                     | 2:10 PM                                                                                                    | DS_STO             | ORE File     | 7                           | KB |
| My B                                             | ooks and S   | 🗹 🏈 Dis                          | coveryTool.exe                |                                       | 5/27/2019                     | 2:10 PM                                                                                                    | Applica            | ation        | 183                         | KB |
| The C                                            | Calling      | Dis                              | coveryTool.exe.com            | fig                                   | 5/27/2019                     | 2:10 PM                                                                                                    | CONFI              | G File       | 3                           | KB |
| The C                                            | Calling      | S ICS                            | harpCode.SharpZip             | Lib.dll                               | 5/27/2019                     | 2:10 PM                                                                                                    | Applica            | ation extens | 188                         | KB |
|                                                  |              | 🗟 Infi                           | nias.CustomerRegi             | tration.Comm                          | 5/27/2019                     | 2:10 PM                                                                                                    | Applica            | ation extens | 163                         | KB |
| Creative Cloud Fil                               |              | nias.CustomerRegi                | .CustomerRegistration.Contrac |                                       | 5/27/2019 2:10 PM             |                                                                                                    | Application extens |              | KB                          |    |
| C OneDri                                         | ive          | 🚳 infi                           | nias.device.sdk.dll           |                                       | 5/27/2019                     | 2:10 PM                                                                                                    | Applica            | ation extens | 195                         | KB |
|                                                  |              | 🚳 Infi                           | nias.EAC.Utilities.dl         | i i i i i i i i i i i i i i i i i i i | 5/27/2019                     | 2:10 PM                                                                                                    | Applica            | ation extens | 30                          | KB |
| This PC                                          | 0            | 🗟 Infi                           | nias.ServiceModel.            | 111                                   | 5/27/2019                     | 2:10 PM                                                                                                    | Applica            | ation extens | 48                          | KB |
| 🧊 3D OI                                          | bjects       | 🔄 log                            | 4net.dll                      |                                       | 5/27/2019                     | 2:10 PM                                                                                                    | Applica            | ation extens | 264                         | KB |
| 📃 Deskt                                          | top          | Ne Ne                            | wtonsoft.Json.dll             |                                       | 5/27/2019                     | 2:10 PM                                                                                                    | Applica            | ation extens | 493                         | KB |
| -                                                |              |                                  |                               |                                       |                               |                                                                                                    |                    |              |                             |    |

- 2. Once the application is open, enter the IP address range that you want to scan.
  - a. It is important that the discovery tool scans the same IP range that the system it is running on is assigned to. The chances of successfully discovering the door controllers on a different subnet are very limited.

| Starting Address      | Ending Ad  | dress TCP Port<br>4 18777 |          |   |
|-----------------------|------------|---------------------------|----------|---|
| FTP Usemame:<br>admin |            | FTP Password:             |          |   |
| Serial Number         | IP Address | MAC Address               | Firmware |   |
|                       |            |                           |          |   |
|                       |            |                           |          |   |
|                       |            |                           |          |   |
|                       |            |                           |          |   |
|                       |            |                           |          |   |
|                       |            |                           |          |   |
|                       |            |                           |          |   |
|                       |            |                           |          |   |
|                       |            |                           |          |   |
|                       |            |                           |          |   |
|                       |            |                           |          |   |
| <                     |            |                           |          | > |

| Starting Address | Ending Addres | s TCP Port        |          |  |
|------------------|---------------|-------------------|----------|--|
| 10.11.1.1        | 10.11.1.254   | 18///             |          |  |
| TP Usemame:      |               | FTP Password:     |          |  |
| admin            | !             | ••••              |          |  |
| Serial Number    | IP Address    | MAC Address       | Firmware |  |
| 54268            | 10.11.1.8     | 00:14:E4:00:D3:FC | 3.6.148  |  |
| 99867            | 10.11.1.24    | 00:14:E4:01:86:1B | 3.4.128  |  |
| 99854            | 10.11.1.25    | 00:14:E4:01:86:0E | 3.4.125  |  |
| 105487           | 10.11.1.26    | 00-14-E4-01-9C-0F | 3.4.101  |  |
| 67332            | 10.11.1.47    | 00:14:E4:01:07:04 | 3.4.128  |  |
| 56752            | 10.11.1.58    | 00-14-E4-00-DD-B0 | 3.1.151  |  |
| 99853            | 10.11.1.59    | 00:14:E4:01:86:0D | 3.6.148  |  |
| 80693            | 10.11.1.61    | 00:14:E4:01:3B:35 | 3.5.53   |  |
| 68706            | 10.11.1.62    | 00:14:E4:01:0C:62 | 3.6.148  |  |
| 60948            | 10.11.1.70    | 00:14:E4:00:EE:14 | 3.4.125  |  |
| 136797           | 10.11.1.123   | 00-14-E4-02-16-5D | 3.4.20   |  |
|                  |               |                   |          |  |
|                  |               |                   |          |  |
|                  |               |                   |          |  |
|                  |               |                   |          |  |
|                  |               |                   |          |  |
|                  |               |                   |          |  |
|                  |               |                   |          |  |
|                  |               |                   |          |  |
|                  |               |                   |          |  |
|                  |               |                   |          |  |
|                  |               |                   |          |  |
|                  |               |                   |          |  |
|                  |               |                   |          |  |
|                  |               |                   |          |  |
| <                |               |                   |          |  |

b. Leave the default TCP port and FTP username and password as default.

3. If the IP address settings need to be altered, that can be done by right clicking the door controller requiring change and selecting **Modify**.

| Jument        |                   |
|---------------|-------------------|
| P Address     | 10.11.0.111       |
| Serial Number | 80767             |
| MAC Address   | 00-14-E4-01-38-7F |
| Gateway       |                   |
|               |                   |
| (             | Reset O Reboot    |
| Device Co     | Reset O Reboot    |

4. Otherwise, right click and select Modify Host Configuration.

| Serial Number | IP Address |               | MAC Address        | Firmware |  |
|---------------|------------|---------------|--------------------|----------|--|
| 54268         | 10.11.1.8  |               | 00:14:E4:00:D3:FC  | 3.6.148  |  |
| 130927        | 10.11.1.11 |               | 00 14 E4 01 EE CE  | 2 6 1/10 |  |
| 80684         | 10.11.1.12 | Mod           | ify                |          |  |
| 99867         | 10.11.1.24 | Upgr          | ade Firmware       |          |  |
| 99854         | 10.11.1.25 | Expo          | rt list            |          |  |
| 105487        | 10.11.1.26 | Expo          | 0. 107             |          |  |
| 93529         | 10.11.1.46 | Buzzer On/Off |                    |          |  |
| 67332         | 10.11.1.47 | Mod           | ify Hosted Configu | ration   |  |
| 56752         | 10.11.1.58 | Oper          | n web interface    |          |  |
| 99853         | 10.11.1.59 |               | 00.14.24.01.00.00  | 3.0.140  |  |
| 80693         | 10.11.1.61 |               | 00:14:E4:01:3B:35  | 3.5.53   |  |
|               |            |               |                    |          |  |

- 6. Click Get Default Configuration if you are programming an eIDC32 for use on the Infinias Cloud. The fields will automatically populate with the relevant information.
- 7. If using a locally installed (hosted) setup, change the Primary and Secondary address fields to match the IP address of the system where the software is installed.
- 8. The other fields will remain default.

|                   |             | Get Default | Configuration      |       |
|-------------------|-------------|-------------|--------------------|-------|
| IDC Configuration |             |             |                    |       |
| Ctrlr. Usemame    | admin       |             | Ctrlr. Password    | ••••• |
| Primary Address   | 10.11.0.206 |             | Port 18800         | SSL   |
| Secondary Address | 10.11.0.206 |             | Port 18800         | SSL   |
| Retry Interval 1  |             | Max Rar     | idom Retry Interva | 600   |
| Customer ID       |             | -           |                    |       |
|                   |             |             |                    |       |
|                   |             | Send t      | o eIDC             | ]     |

- 9. Click Send to eIDC when finished.
  - a. The outbound configuration section of the eIDC32 will be reprogrammed to match the settings listed here.

|                   |                                       | Get Default ( | Configuration      |     |
|-------------------|---------------------------------------|---------------|--------------------|-----|
| IDC Configuration |                                       |               |                    |     |
| Otr. Usemame      | admin                                 |               | Chir. Paseword     |     |
| Primary Address   | 10.11.0.205                           |               | Port 18800         | SSL |
| Secondary Address | 10.11.0.206                           |               | Port 18800         | SSL |
| Retry Interval 1  |                                       | Max Ran       | dom Retry Interval | 600 |
| Customer ID       |                                       |               |                    |     |
|                   |                                       |               |                    |     |
|                   | i i i i i i i i i i i i i i i i i i i | Send to       | elDC               |     |